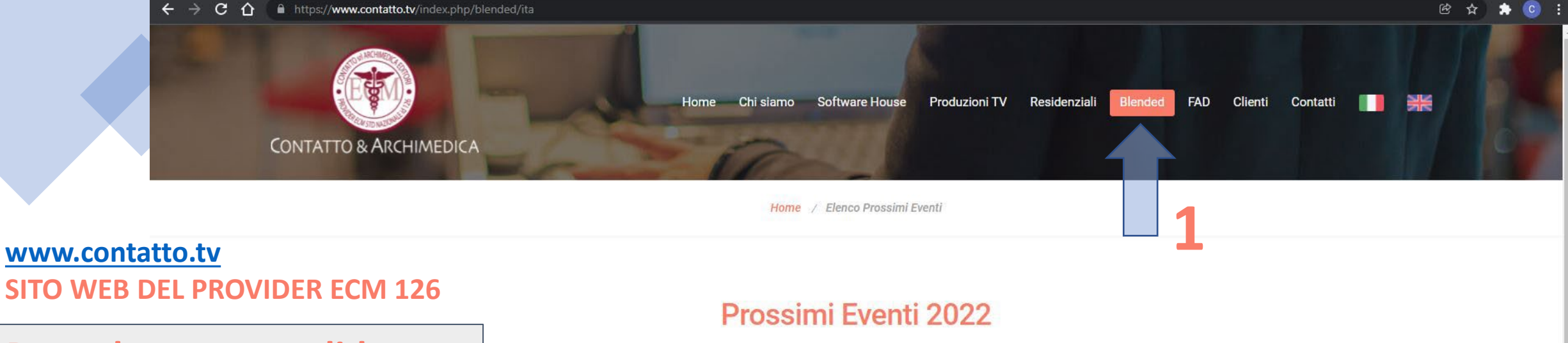

Procedura per candidatura Tutor e iscrizione Discenti

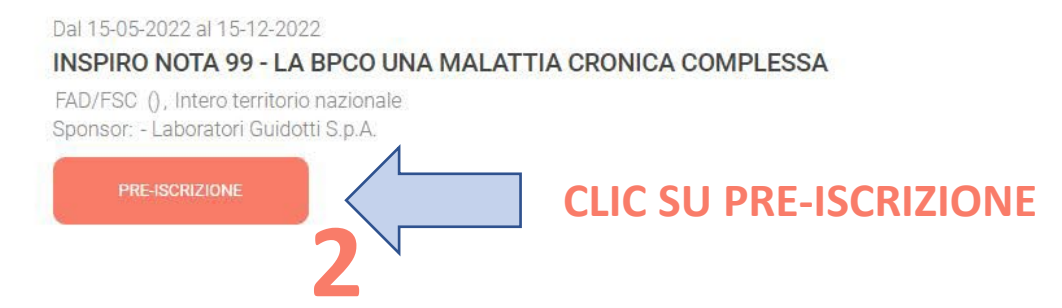

#### CONTATTACI

- E-mail: Contratti e sponsorizzazioni: valeria.cianci@contatto.tv Logistica e informazioni: info@contatto.tv
- Telefono: +39 011 715210
- Indirizzo: via Vincenzo Lancia, 27 10141 Torino, Italia

#### NEWSLETTER

Iscriviti alla nostra newsletter!

E-mail

Nel contesto della mia attività professionale acconsento all'invio via e-mail, posta e/o sms e/o contatti telefonici, bonus, coupon di sconto, newsletter, comunicazioni commerciali e/o materiale pubblicitario su prodotti o servizi offerti dal Titolare e rilevazione del grado di soddisfazione sulla qualità dei servizi, Lei potrà interrompere in qualsiasi momento gli invii delle newsletter cliccando l'opzione "cancellami" a piè della e-mail. Da quel momento in poi, non riceverà più le newsletter di Contatto Srl. Per visionare la Policy Privacy.

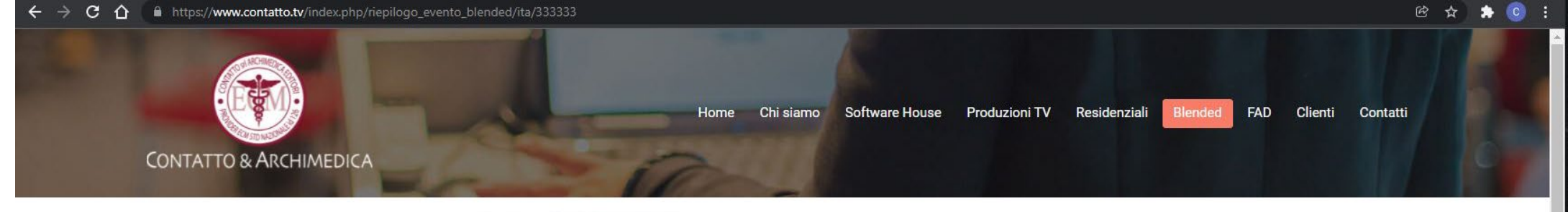

Home / Elenco Prossimi Eventi / INSPIRO nota 99 - LA BPCO UNA MALATTIA CRONICA COMPLESSA

#### **Evento**

#### INSPIRO NOTA 99 - LA BPCO UNA MALATTIA CRONICA COMPLESSA

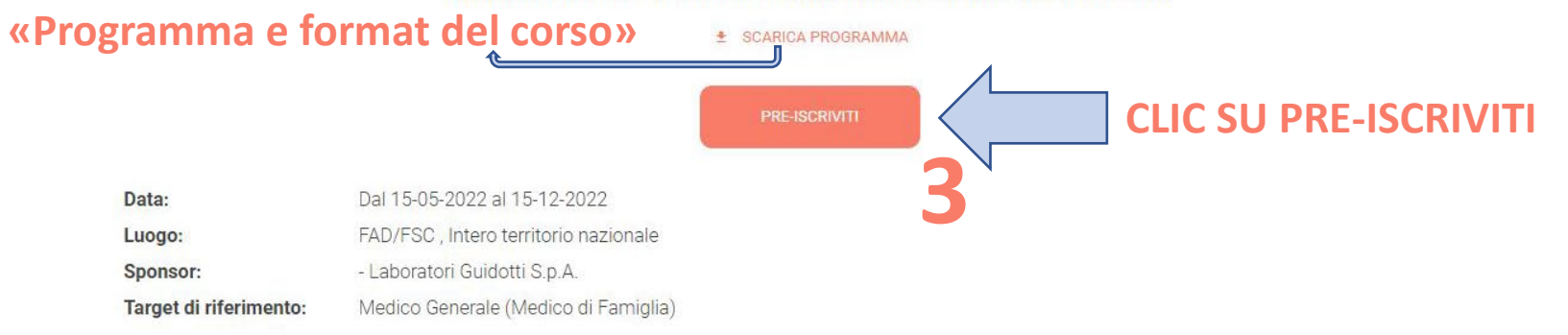

#### Razionale:

LA BPCO è una condizione patologica cronica complessa, la cui tendenza è una continua evoluzione verso stadi di maggiore gravità. È quindi di fondamentale importanza una diagnosi precoce atta a bloccare la malattia in stadi iniziali, inoltre ridurre i sintomi, in particolare aumentare la tolleranza allo sforzo e dall'altro lato mettere in atto le misure utili a controllare, rallentare la progressione della malattia, prevenire e trattare le riacutizzazioni e significa non solo risparmiare in termini di salute ma anche in termini di ricoveri e soprattutto ridurre la mortalità. Le misure atte ad ottenere tale obiettivo sono numerose, sia di tipo preventivo sia di tipo terapeutico, farmacologico e non farmacologico. È inoltre importante una gestione clinica integrata fra medicina generale e specialistica al fine di garantire una adeguata strategia di prevenzione, appropriatezza della diagnosi e terapia. Tutte le raccomandazioni delle linee guida concordano nel definire la terapia inalatoria con broncodilatatori come cardine del trattamento farmacologico della BPCO stabile. ALTRO TEMA IMPORTANTE: L'ADERENZA TERAPEUTICA Nonostante le ampie terapia inalatoria, l'aderenza al trattamento in pazienti con BPCO si attesta intorno al 22-33% confermando il ben basso livello di aderenza alla terapia inalatoria delle principali malattie respiratorie croniche. L'aderenza terapeutica è direttamente correlata alla chiarezza del medico e al forte rapporto fiduciario medico-paziente. Oggi la comunicazione fa la differenza. Con l'avvento del sociale, del web più in generale, il fenomeno dell'autodiagnosi e dell'autocura è ormai dilagante in modo davvero preoccupante, questo porta con sé tutte le criticità derivate da una errata valutazione dello relacione con il paziente, quindi acquisire nuove e più efficaci conoscenze e metodi pratici sul come comunicare in modo opportuno con il proprio paziente rappresenta la nuova chiave di volta; il medicio per recuperare la propria autorevolezza deve necessariamente aumentare le su

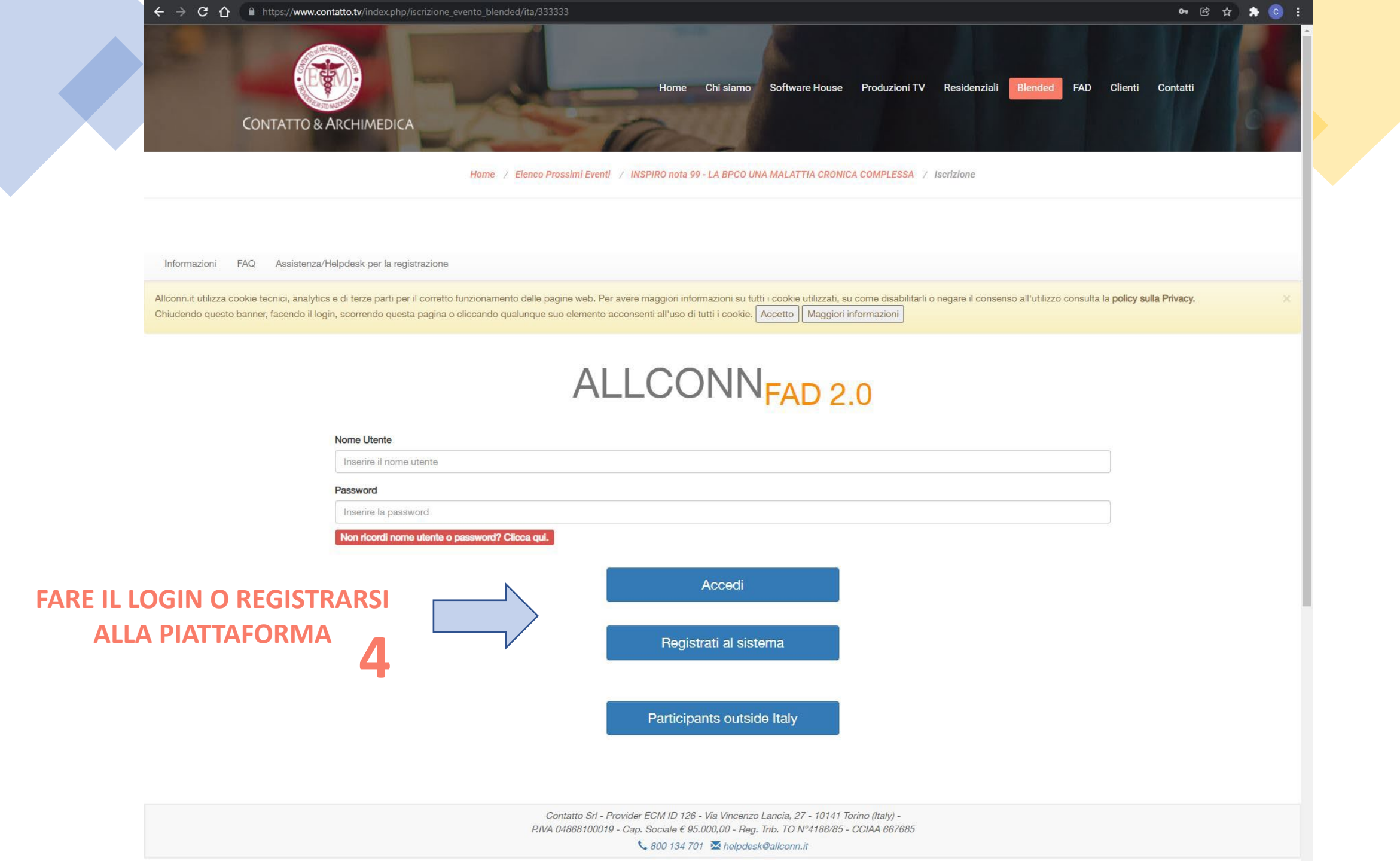

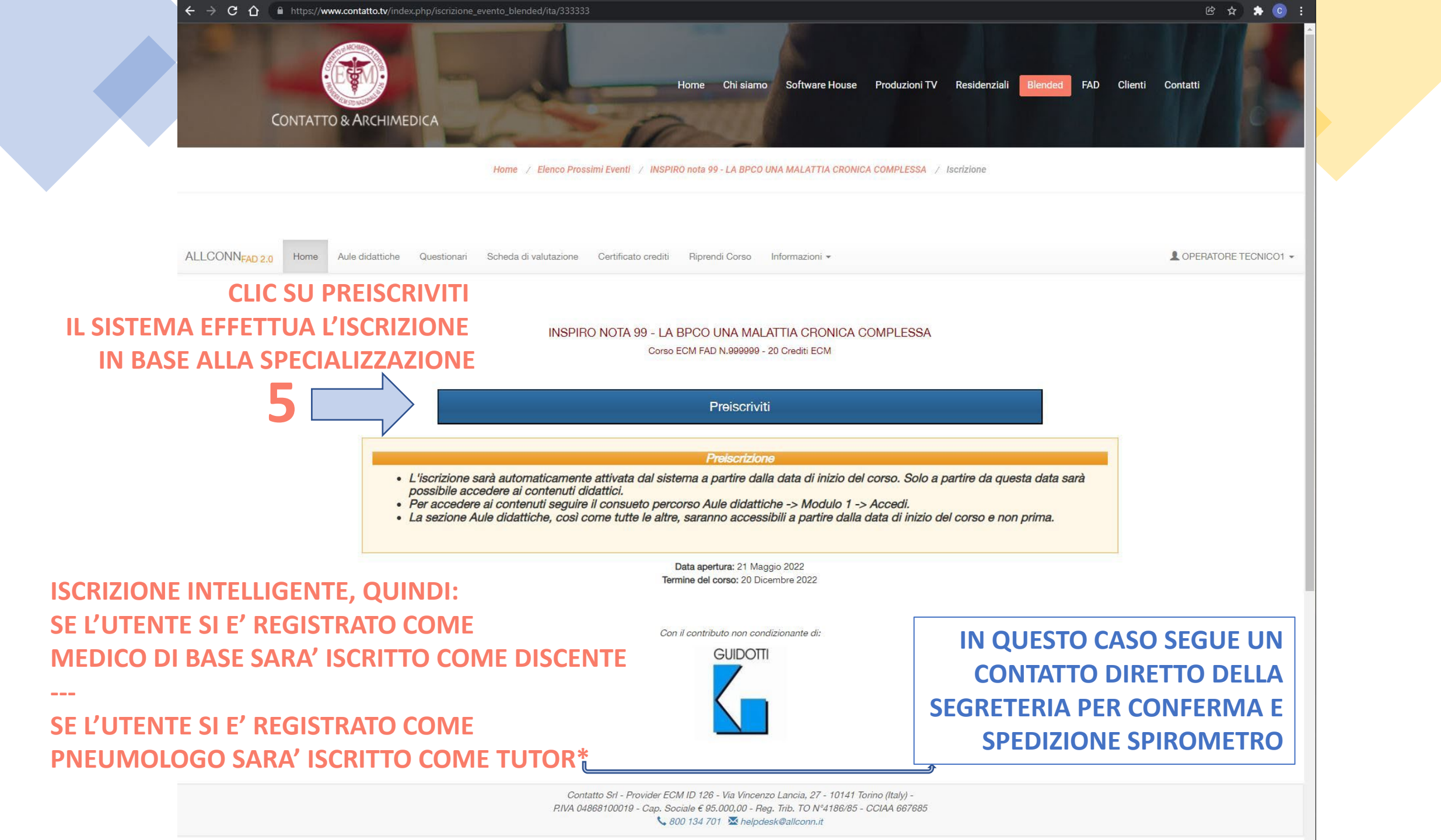

#### **ESEMPIO: SUCCESSO ISCRIZIONE TUTOR**

Con il contributo non condizionante di: GUIDOTTI

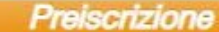

La pre-iscrizione in qualità di Tutor è andata a buon fine, il Suo gruppo è composto da 6 Medici di famiglia.

Il sistema provvederà ad assegnare ognuno dei 6 membri in base alla distanza fra i diversi ambulatori e il Suo, questo per agevolarla nell'effettuazione delle spirometrie che potranno essere svolte nel più comodo degli ambulatori di medicina generale.

Nella sezione "ACCEDI AL GRUPPO" potrà trovare tutti i dettagli relativi ai membri appartenenti (sezione visibile solo al termine del periodo di pre-iscrizione il 21 maggio 2022).

Può partecipare alla FAD iniziale dedicata ai Discenti del Suo gruppo che si terrà il 21 maggio alle ore 9:30 (è facoltativo) Per accedere alla FAD si connetta a questa stessa pagina e clicchi su Accedi alla diretta

CLICCANDO SU ACCEDI AL GRUPPO SI POTRA' ACCEDERE ALLA PIATTAFORMA FSC INSPIRO

Il sistema assegnerà automaticamente i ruoli e costruirà i gruppi in base all'area geografica di appartenenza. Per i Tutor è previsto un incontro Webinar di allineamento che sarà consultabile anche in forma registrata

#### **ESEMPIO: SUCCESSO ISCRIZIONE DISCENTE**

#### Preiscrizione

La pre-iscrizione in qualità di discente è andata a buon fine, il tuo gruppo (te compreso) è composto da 6 Medici di famiglia e un Pneumologo facente funzioni di Tutor.

Il sistema provvederà ad assegnare il Pneumologo di riferimento per le spirometrie in base alla distanza fra i diversi ambulatori, sarà indicato nella sezione "ACCEDI AL GRUPPO" al termine del periodo di pre-iscrizione (21 maggio 2022).

Altra nota importante:

per accedere alla FAD iniziale, collegati su questa pagina il giorno 21 maggio 2022 ore 9:30

Altra nota importante: per accedere alla FAD iniziale, collegati su questa pagina il giorno 21 maggio 2022 ore XX:XX Accedi al gruppo Il sistema costruirà i gruppi in base all'area geografica di appartenenza. Data apertura: 21 Maggio 2022 Termine del corso: 20 Dicembre 2022 Con il contributo non condizionante di: GUIDOTTI GUIDOTTI

#### INSPIRO NOTA 99 - LA BPCO UNA MALATTIA CRONICA COMPLESSA

Informazioni -

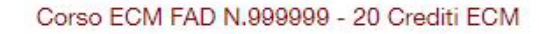

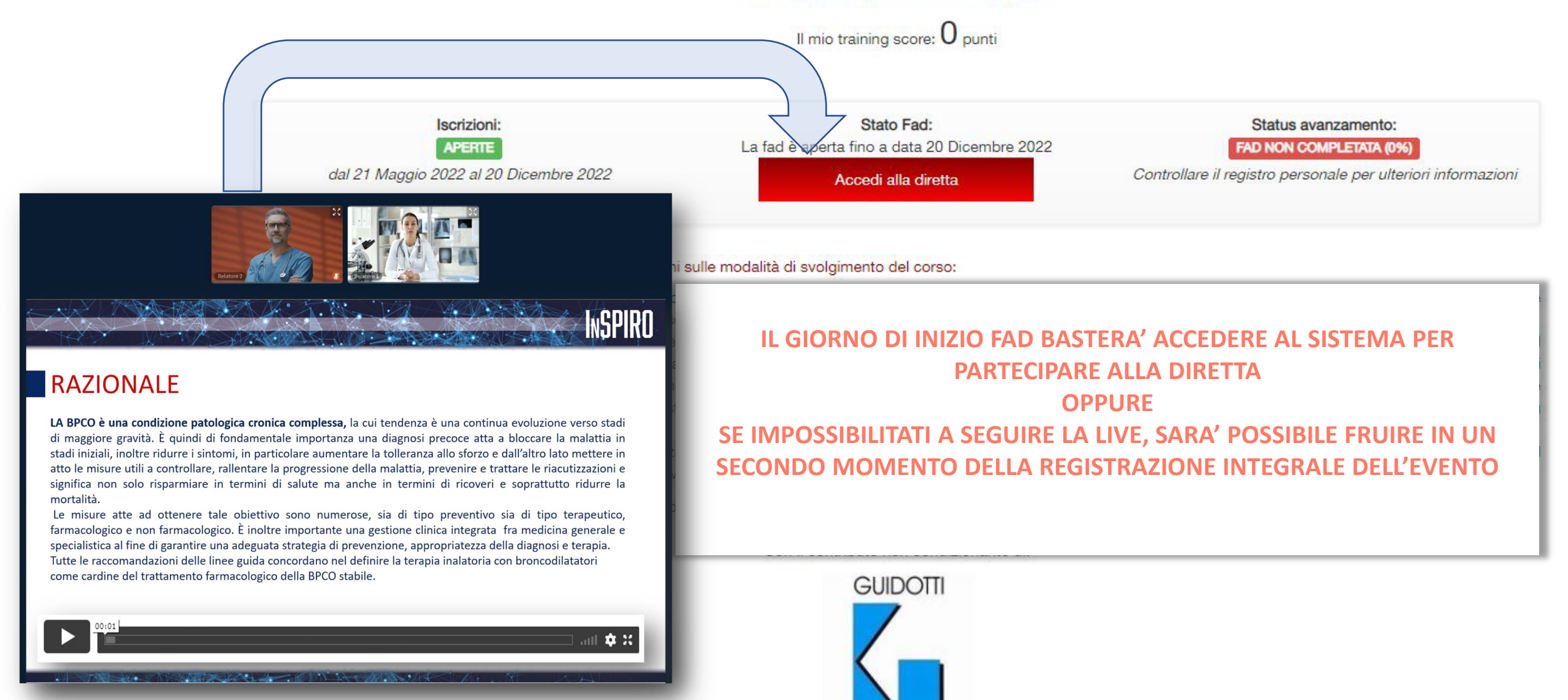

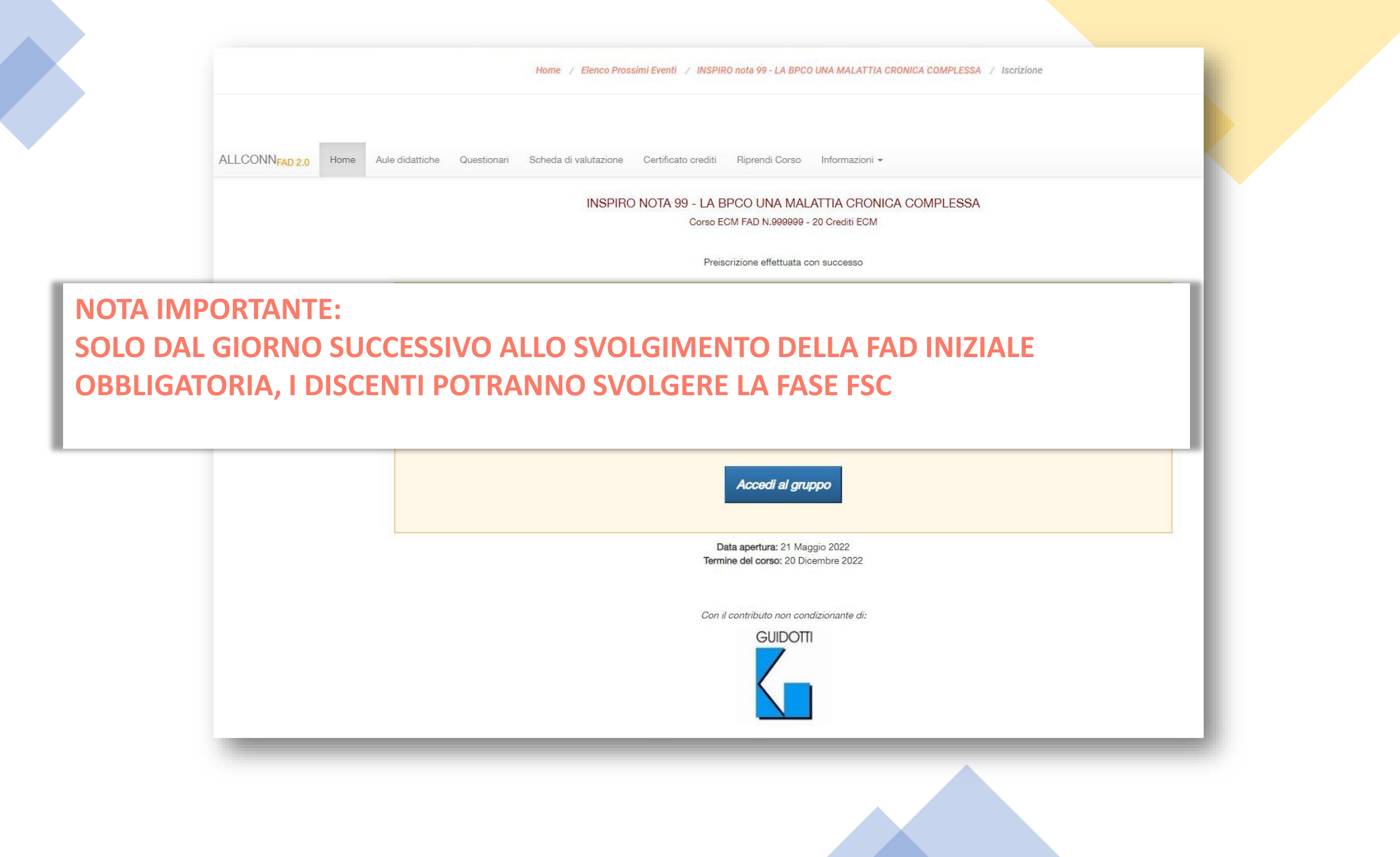

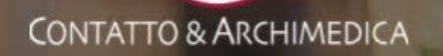

Home / Elenco Prossimi Eventi / INSPIRO nota 99 - LA BPCO UNA MALATTIA CRONICA COMPLESSA / Iscrizione

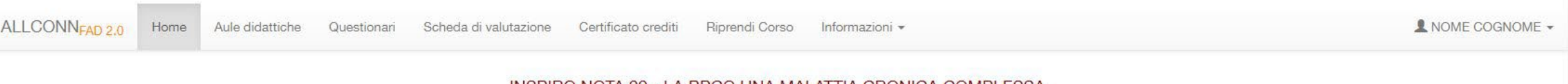

#### INSPIRO NOTA 99 - LA BPCO UNA MALATTIA CRONICA COMPLESSA

#### CLICCANDO SU ACCEDI AL GRUPPO I PARTECIPANTI AVRANNO ACCESSO DIRETTO ALLA PIATTAFORMA FSC InSPIRO

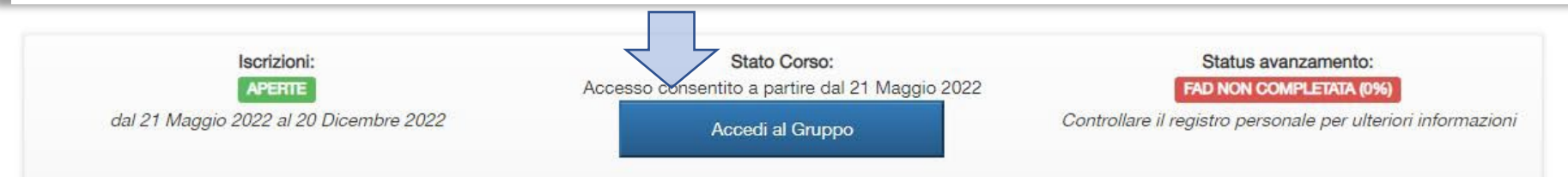

#### Benvenuto caro dottore, ecco alcune importanti istruzioni sulle modalità di svolgimento del corso:

Si accede al gruppo per:

- pianificare il calendario congiunto delle spirometrie da effettuare presso l'ambulatorio di medicina genearle più comodo per tutto il gruppo, ai fini del superamento del corso ECM, il numero minimo di pazienti da inviare a controllo tramite test spirometrico è 4. Come da programma, le spirometrie saranno effettuate dal tutor che ne illustrerà la tecnica ai medici di famiglia del gruppo. Il Sistema ricomprende un meccanismo di sondaggio che facilita la scelta delle date più consone per tutti i membri del gruppo. Una volta individuata la data, basterà inserirla nel calendario condiviso con i membri del proprio gruppo.
- · Compilare il questionario relativo ai pazienti sottoposti a test spirometrico.

Per ulteriori informazioni o chiarimenti consultare la sezione "FAQ". Per supporto tecnico straordinario inviare una richiesta tramite "HELPDESK E TUTOR".

Con il contributo non condizionante di: GUIDOTTI

#### **INFORMATIVA PER IL GRUPPO**

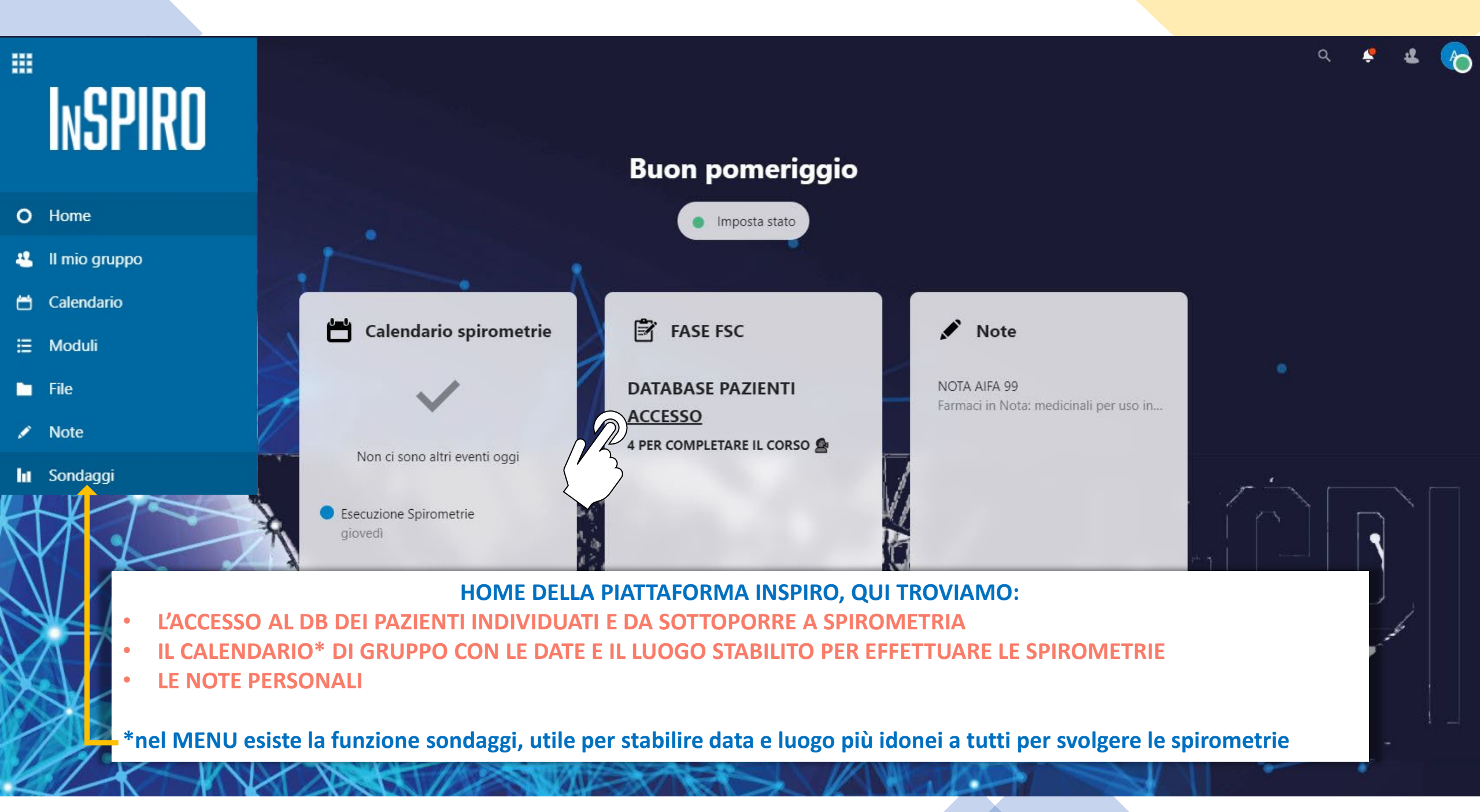

# Image: Instant of the second second seco

#### IL MMG COMPLETA L'INSERIMENTO DEI PARAMETRI RELATIVI AI PROPRI PAZIENTI ESAMINATI DAL TUTOR CON SPIROMETRIA

- Dati sensibili protetti

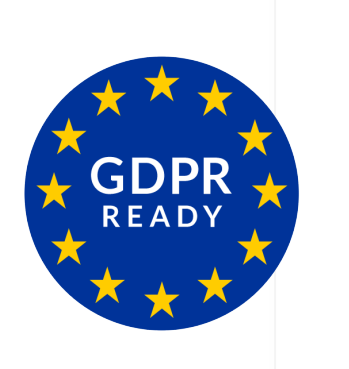

| ALTEZZA *         |   |
|-------------------|---|
| Scegli un'opzione | - |
|                   |   |
| ETA' *            |   |
| Scegli un'opzione | • |

#### Sesso del paziente \*

| 1 |                   |  |
|---|-------------------|--|
|   | Scegli un'opzione |  |

FVC \*

Scegli un'opzione

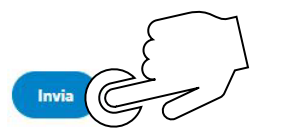

#### VISTA INSERIMENTO DEI 4 PAZIENTI NEL DB

## Image: MSPIRO + Nuovo modulo Condivisi con te Image: PAZIENTE 4 Image: PAZIENTE 3 Image: PAZIENTE 2 Image: PAZIENTE 2 Image: PAZIENTE 1 Image: PAZIENTE 1 Image: PAZIENTE 1

### C Caselle di selezione 5 (10%): POSITIVO 0 (0%): Nessuna risposta

#### UNA VOLTA COMPLETATO L'INSERIMENTO DEI PARAMETRI RELATIVI AI PAZIENTI ESAMINATI, SARA' POSSIBILE CONSULTARE LE ANALITICHE

- Dati sensibili protetti

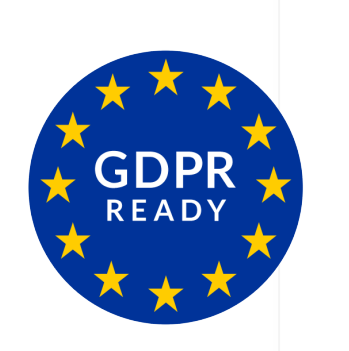

| ALTEZZA                   |  |  |
|---------------------------|--|--|
| Discesa                   |  |  |
| 3 (60%): <b>&lt; 1.60</b> |  |  |
| 1 (20%): < 1.80           |  |  |
| 1 (20%): < 1.90           |  |  |
| 0 (0%): Nessuna risposta  |  |  |
| 0 (0%): < 1.70            |  |  |

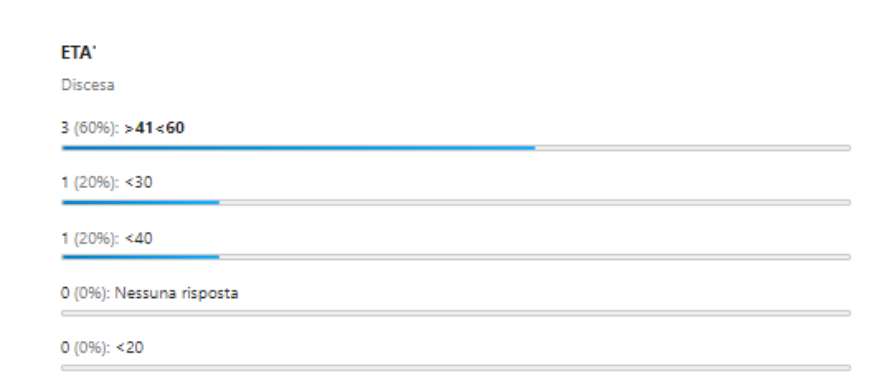

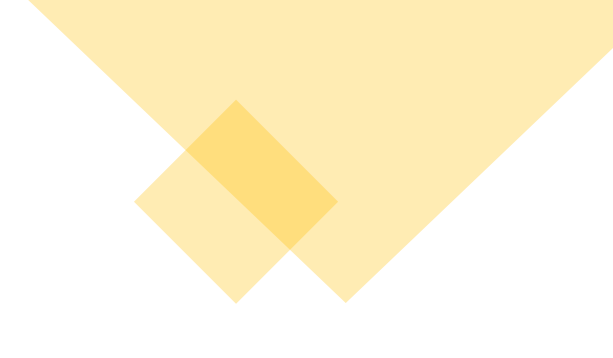

#### **RIEPILOGO PER PUNTI**

#### PER IL DISCENTE DI MEDICINA GENERALE

- 1. ISCRIZIONE A PROGETTO INSPIRO (*www.contatto.tv*)
- 2. PARTECIPAZIONE ALLA FAD INIZIALE (obbligatoria)
- 3. FASE FSC (individuazione e trattamento dei 4 pazienti)
- 4. PIANIFICAZIONE DELLE SPIROMETRIE DI CONTROLLO
- 5. INSERIMENTO DATI SULLE SPIROMETRIE DI CONTROLLO
- 6. PARTECIPAZIONE ALLA FAD FINALE (obbligatoria)

#### PER IL TUTOR PNEUMOLOGO

- 1. ISCRIZIONE A PROGETTO INSPIRO (www.contatto.tv)
- 2. PARTECIPAZIONE AL WEBINAR DI ALLINEAMENTO
- 3. FASE FSC svolgimento delle 24 spirometrie pianificate in concerto con i medici MMG del proprio gruppo, con rilascio diretto della refertazione al MMG referente

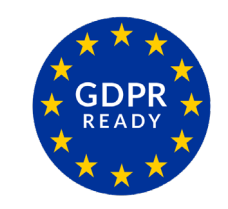

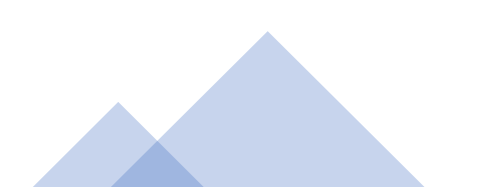